## KURUMSAL ÖDÜL BAŞVURULARI İÇİN KULLANIM KILAVUZU

YÖKSiS (yoksis.yok.gov.tr) üzerinden ilgili yükseköğretim kurumu tarafından yetkilendirilerek kurum adına giriş yapan görevlendirilmiş kullanıcılar kimlik doğrulaması yapıldıktan sonra YÖK Üstün Başarı Ödülleri Başvuru uygulamasına yönlendirilirler. Bu uygulamada takip edilecek adımlar şu şekildedir:

## Başvuru Girişi ve Güncelleme:

Kullanıcının yükseköğretim kurumu adına başvuru yapmak için sisteme giriş yaptığında karşılaşacağı ekran aşağıdaki gibidir. Kullanıcı **Başvuru Girişi ve Güncelleme** menüsünden **Başvuru Girişi Yapın** butonuna basarak başvuru işlemlerine başlayabilir.

| BODSIS                                                                         | ≡                                                                                                    | Panolar v 👤 A            |
|--------------------------------------------------------------------------------|----------------------------------------------------------------------------------------------------|--------------------------|
| ជិ Ödül 🗸 🗸                                                                    | Üstün Başarı Ödülleri Başvuru Ekranı                                                                                                    | ×±⊁0                     |
| <ul> <li>★ Başvuru</li> <li>✓</li> <li>✓</li> <li>Başvuru Girişi ve</li> </ul> | + Basvuru Girişi Yapın<br>Kummal hasvurularda avın katanondan hirdən fatla hasvuru vanlamaz                                                                                                    | Bul:                     |
| Güncelleme                                                                     | Raminisai osymulaida sym halegonden anden azia osymu yapinainaz.<br>Başvuru durumunun tamamlanabilmesi için Formu Yazdır butonundan çıktı alıp ıslak imzalı olarak diğer Zorunlu belgelerle birlikte Güncelle / Belge Yükle den sisteme yüklemelisiniz. |                          |
|                                                                                | Basvuru Formu II         Basvuru No II         Basvuru Tipi II         Basvuru Kategori II         Basvuru Proje Adi II         Basvura Kurum II         Basvuru Tanihi II         Basvuru Durumu II                                                    | ∏ Basvuru Statu ↓† Eylem |
|                                                                                | Eşleşen Kayıt Bulunmadı                                                                                                    |                          |
|                                                                                | Sayfada 25 • Kayit Göster                                                                                                    | Önceki Son               |

Daha sonra kullanıcı sistemde doldurması gereken tüm alanları eksiksiz doldurularak başvuru kaydetme veya güncelleme işlemi yapabilir. Aşağıdaki ekranda gösterilen tüm alanlar kullanıcı tarafından doldurulması zorunlu alanlardır.

Yükseköğretim kurumları tarafından kurumsal başvurularda herbir başvuru kategorisinden birer tane olmak üzere toplamda en fazla 4 başvuru yapılabilir. Eğer kurum başvuru yaptığı bir kategoriden ikinci bir başvuru daha yapmak isterse uygulamadan kullanıcıya aşağıdaki uyarı ekranı gelecektir.

| YOKSVN - trunk 💠 YÖK JIRA 📙 Bodsis DEPLOY            | 📕 Angular 📕 udemy 📕 YOK İdari 🔅 JSONPlaceholder 🚹 Akış Diagramı Hazır 🔕 JWT Decode  Yükseköğretim Kur                                                                                                    |                |
|------------------------------------------------------|----------------------------------------------------------------------------------------------------|----------------|
| Başvuru Formu iletişim Bilgileri Bi                  | Ayrı Kategoriden Başvuru Mevcut I<br>Bu kurum için bu kategoriden Aktif başvuru bulunmaktadır. Ayrı kurum için bir kategoriden sadece bir tane<br>başvuru yapılabilir Lütlen farklı bir kategori seçerek başvurunuza devam ediniz. | Panolar - AYSE |
| Başvuru Tipi<br>Başvuran Yükseköğretim Kurumunun Adı | Tamam                                                                                                    |                |
| Başvurulan Kategori                                  | ULUSLARARASI İŞBİRLİĞİ                                                                                                    | •              |
| Başvuruya esas proje vb uygulama veya iş<br>kısa adı |                                                                                                    |                |
| Proje Başlangıç Tarihi:                              | Proje Biliş Tarihi:                                                                                                    |                |
|                                                      | İletişim Bilgilerine Geçiniz                                                                                                    |                |

Kurumsal başvurular için 4 farklı kategori bulunmaktadır. Kullanıcı bu kategorilerden birini seçerek başvurusunu devam ettirebilir. Eğer kullanıcı başvuru girişi yapıp sisteme kaydedildikten sonra kurumun başvuru kategorisini değiştirmek isterse mevcut başvuruyu silip tekrar giriş yapmalıdır. Kategori güncellemesi yapılmamaktadır.

| • | BODSIS    | = 1                                                            | 2 3                              | 4                                                                                 | Panolar ~ |  |  |
|---|-----------|----------------------------------------------------------------|----------------------------------|-----------------------------------------------------------------------------------|-----------|--|--|
| 슙 | Ödül 🗸    | Başvuru Formu İle                                              | etişim Bilgileri Başvuru Gerekçe | Raporu Belge Yükle                                                                |           |  |  |
|   | ★ Başvuru | Başvuru Adi<br>Başvuru Tipi<br>Basvuran Yükseköğreti           | m Kurumunun Adı                  | 2020 YÖK ÜSTÜN BAŞARI ÖDÜLLERİ KURUMSAL ÖDÜLLER BAŞVURU FORMU<br>KURUMSAL BASVURU |           |  |  |
|   |           | Başvurulan Kategori                                            |                                  | Kategori Seçiniz                                                                  |           |  |  |
|   |           | Başvuruya esas proje vb uygulama veya işbirliğinin<br>kısa adı |                                  | TOPLUMA HİZMET<br>ULUSLARARASI İŞBİRLİĞİ<br>ÜNİVERSİTE SANAYİ İSBİRLİĞİ           |           |  |  |
|   |           | Proje Başlangıç Tarihi:                                        |                                  | YEREL KALKINMAYA KATKI                                                            |           |  |  |
|   |           |                                                                |                                  |                                                                                   |           |  |  |
|   |           |                                                                |                                  | İletişim Bilgilerine Geçiniz                                                      |           |  |  |

Başvuru ya da sonraki süreçlerde gerek görülürse Başkanlığımızın yükseköğretim kurumu adına yetkilendirilerek sisteme giriş yapan kullanıcı ile iletişime geçebilmesi için kullanıcı tarafından iletişim bilgilerinin doğru girilmesi önemlidir.

| <sup>∞</sup> BODSIS |     |                             |      | ≡                                                                  |                             |  |  |  |
|---------------------|-----|-----------------------------|------|--------------------------------------------------------------------|-----------------------------|--|--|--|
| ☆                   | Ödü | 1                           | *    | Başvuru Formu letişim Bilgileri Başvuru Gerekçe l                  | Raporu Belge Yükle          |  |  |  |
| ┥                   | *   | Başvuru                     | ~    | Sisteme giriş yapan kullanıcının Email adresini giriniz            | test@test.com               |  |  |  |
|                     |     | Başvuru Giriş<br>Güncelleme | i ve | Sisteme giriş yapan kullanıcının cep telefon numarasını<br>giriniz | (555) 555-5555              |  |  |  |
|                     |     |                             |      |                                                                    |                             |  |  |  |
|                     |     |                             |      | I                                                                  | Gerekçe Bilgilerine Geçiniz |  |  |  |

Gerekçe raporu oluşturulurken tüm alanların doldurulması zorunludur. Bu alanlar seçilen başvuru kategorisine göre değişiklik göstermektedir. Burada her alan için 3.000 karakter sınırlaması mevcuttur. Kullanıcı karakter sınırlaması yeterli gelmezse <u>odul@yok.gov.tr</u> adresi ile iletişime geçmelidir.

|                                                                              | Panolar ~                                      |
|------------------------------------------------------------------------------|------------------------------------------------|
| 🛠 Òdül 🗸 Başvuru Formu İletişim Bilgileri d <mark>Başvu</mark>               | ru Gerekçe Raporu Belge Yükle                  |
| 🔹 🖈 Başvuru 🗸 🗸 🗸 🗸 🗸 🗸 🗸                                                    | Raporu Her maddenin cevaplanması gerekmektedir |
| Başvuru Girşi ve<br>Güncelleme     Güncelleme                                | ihçesi                                         |
|                                                                              | <                                              |
| Çalışma proje veya benzeri uygulamanın an                                    |                                                |
|                                                                              | 4                                              |
| Çalışma proje veya benzeri uygulamanın ka                                    | psam                                           |
|                                                                              | 4                                              |
| Çalışma proje veya benzeri uygulama netice<br>hizmet esaslı somut kazanımlar | elde edilen topluma                            |

Başvuru girişi yapılıp kaydet butonuna basıldıktan sonra yapılan başvuru kullanıcının karşısına **TAMAMLANMADI** statüsünde gelecektir. Kullanıcı bu aşamadan sonra gerekli evrakları yükleyerek başvurusunu **TAMAMLANDI** statüsüne getirmelidir.

## Başvuru formunun yazdırılması:

| BODSIS                                            |  | ≡                                           |                       |             |                                    |        |                                                      |                                                        |                              |       |                                              |                              | I                | Panolar | Y AYSE C         |
|---------------------------------------------------|--|---------------------------------------------|-----------------------|-------------|------------------------------------|--------|------------------------------------------------------|--------------------------------------------------------|------------------------------|-------|----------------------------------------------|------------------------------|------------------|---------|------------------|
| 습 Ōdūl 🗸                                          |  | Üstün Başarı (                              | Ödülleri E            | Başı        | uru Ekranı                         |        |                                                      |                                                        |                              |       |                                              |                              |                  |         | <u>∧ ± ⊁ 2 Q</u> |
| ★ Başvuru ✓<br>✔ Başvuru Girişi ve<br>Güncellerne |  | + Basvuru Girişi Y.<br>Kurumsal başvuruları | apın<br>da aynı kateg | oride       | ı birden fazla başvı               | uru ya | apilamaz                                             |                                                        |                              |       |                                              |                              | Bul:             |         |                  |
|                                                   |  | Başvuru durumunun i<br>Basvuru<br>Formu     | Basvuru<br>No         | lmesi<br>Jt | çin Formu Yazdır b<br>Basvuru Tipi | Uton:  | undan çıktı alıp ıslak imzalı<br>Basvuru Kategori ↓† | olarak diğer Zorunlu belgelerle b<br>Basvuru Proje Adi | Basvuran Kurum               | ut de | n sisteme yüklemelis<br>Basvuru<br>Tarihi ‡† | Iniz<br>Basvuru<br>Durumu ↓† | Basvuru<br>Statu | łt      | Eylem            |
|                                                   |  | Sayfada 25                                  | Kayıt Göst            | er          | KURUMSAL<br>BASVURU                |        | ULUSLARARASI<br>İŞBİRLİĞİ                            | Test Uluslararası işbirliği<br>Projesi                 | GEBZE TEKNIK<br>ÜNİVERSİTESİ |       | 09/03/2020<br>02:02:01                       | TAMAMLANMADI                 | AKTIF            | Ön      | Ceki 1 Sonraki   |

Kullanıcı **Formu Yazdır** butonuna basarak yaptığı başvurunun <u>pdf</u> ini bilgisayarına indirebilir ve üniversitenin Rektörüne imzalatarak **Belge Yükle** sekmesinden başvuru formu dosya türünü seçerek sisteme yüklemelidir.

| Başvuru Formu İletişim Bilgileri I                                                 | Başvuru Gerekçe Raporu Belge Yükle                                                                                                    |                                                                                                    |
|------------------------------------------------------------------------------------|----------------------------------------------------------------------------------------------------|----------------------------------------------------------------------------------------------------|
| Başvuru durumunuzun TAMAMLANDI statü<br>belgelerin zorunlu olduğu dosya yükleme ku | isüne getirilip değerlendirmeye alınabilmesi için tüm belgelerin eksiksiz yüklenı<br>ısmında belirtilmiştir. Gerekli güncellemeyi başvuru süresi boyunca yapabilirsin | mesi gerekmektedir. Bilgilerin doğruluğu ve belgelerin eksiksiz yüklenmesindeki sorumluluk baş<br>iz. |
| Başvuru Formu (Zorunlu)                                                            | <del>,</del>                                                                                                    | Dosya Seçiniz                                                                                         |
|                                                                                    |                                                                                                    |                                                                                                    |
| Dosya Adı                                                                          | Açıklama                                                                                                    | Oluşturan                                                                                             |
|                                                                                    |                                                                                                    |                                                                                                    |
|                                                                                    | Kaydet                                                                                                    |                                                                                                    |

Kullanıcı **Diğer Belge** türü dışındaki başvuru belgelerini birden fazla yükleyemez. Yüklemek istediği taktirde uyarı ile karşılaşır. Eğer daha önce yüklenen bir belge değiştirilmek isteniyorsa mevcut olan silinip yenisi yüklenmelidir.

| BODSIS BODSIS Bapvaru Bapvaru | Başvuru Formu İletişim Bilgilen Başvuru Gerekçe R<br>Başvuru durumunuzun TAMAMLANDI statüsüne getirliip değer<br>belgerin zorunlu olduğu dosya yükleme kısmında belirtilmiştir<br>Başvuru Formu (Zorunlu) | aporu Belge Yükle<br>lendirmeye alınabilmesi için tüm belgelerin eksiksiz yüklenmesi gerekmektedir. Bilgiterin doğruluğu ve belgelerir<br>Gerekli güncellemeyi beyvuru süresi boyunca yapabilirsiniz. | ▲ File<br>Hata Kodu 4<br>yülkenmii: A<br>yülkenmii: A<br>yülkenmii: A<br>yülkenmii: A | Panolar - AYSE OK-<br>55 Hata açıklama Bili beşe zalen<br>Ini böyödön sakose be tana<br>lagoy güncellemet köyösana site<br>etentz |
|----------------------------------------------------------------------------------------------------|----------------------------------------------------------------------------------------------------|----------------------------------------------------------------------------------------------------|---------------------------------------------------------------------------------------|----------------------------------------------------------------------------------------------------|
|                                                                                                    | Dosya Adi<br>basuuu Eomu Sanavi ndf                                                                                                    | Açıtlama<br>Baştır (Pr) ERGILAR                                                                                                    | Oluşturan                                                                             |                                                                                                    |
|                                                                                                    | Senato_Karari.docx                                                                                                    | ÜNİVERSİTE SENATO KARARI<br>ULUŞLARARASI İŞBİRLİĞİ KABUL BELGESİ                                                                                                    | 323                                                                                   | lndir ¥Sil<br>≜lndir ¥Sil<br>≜lndir ¥Sil                                                                                          |
|                                                                                                    | gerekce_raporu.docx<br>Ozgecmis_Formu.doc                                                                                                    | GEREKÇE RAPORU<br>DIĞER                                                                                                    | 323<br>323                                                                            | lalındir xSil                                                                                                    |
|                                                                                                    | 1                                                                                                    | Kaydet                                                                                                    |                                                                                       |                                                                                                    |

Kullanıcı başvuru tarihleri boyunca kurumun başvurusunu silebilir veya güncelleyebilir. Önemli olan başvuru tarihi bitmeden sistemde başvurunun tüm alanlarının eksiksiz doldurulup, tüm zorunlu belgelerin yüklenip başvurunun **TAMAMLANDI** olmasıdır.

| BODSIS                                          | =                                                                                                    | Panolar v 👤 AYSE O |
|-------------------------------------------------|----------------------------------------------------------------------------------------------------|--------------------|
| 🗘 Ödül 🗸 🗸                                      | Üstün Başarı Ödülleri Başvuru Ekranı                                                                                                    | ∧ ± ≠ 2 Q          |
| ★ Başvuru  ✓ ✓ ✓ Ø Başvuru Girişi ve Güncelleme | Basvuru Girişi Yapın     Kurumsal başvurularda aynı kategoriden birden fazla başvuru yapılamaz Başvuru durumunun tamamlanabilmesi için Formu Yazdır butonundan çıktı alıp islak imzalı olarak diğer Zorunlu belgelerle birlikte Güncelle / Belge Yükle den sisteme yüklemelisiniz                                                                                                    | Bult               |
|                                                 | Basvuru<br>Formu         Basvuru         Basvuru | Eylem              |
|                                                 | Sayfada 25 v Kayıt Göster                                                                                                    | O ceki 1 Sonraki   |